# **Perfect Waste app**

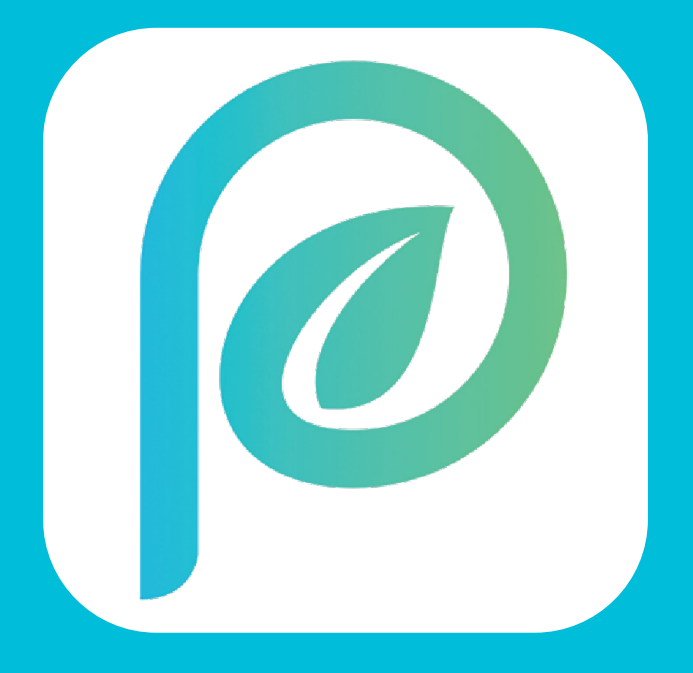

# **Guide backend**

# Kontrolcenter

Brugeren bliver præsenteret for kontrolpanelet som standard hver gang de logger ind. Her kan ses antal downloads af appen

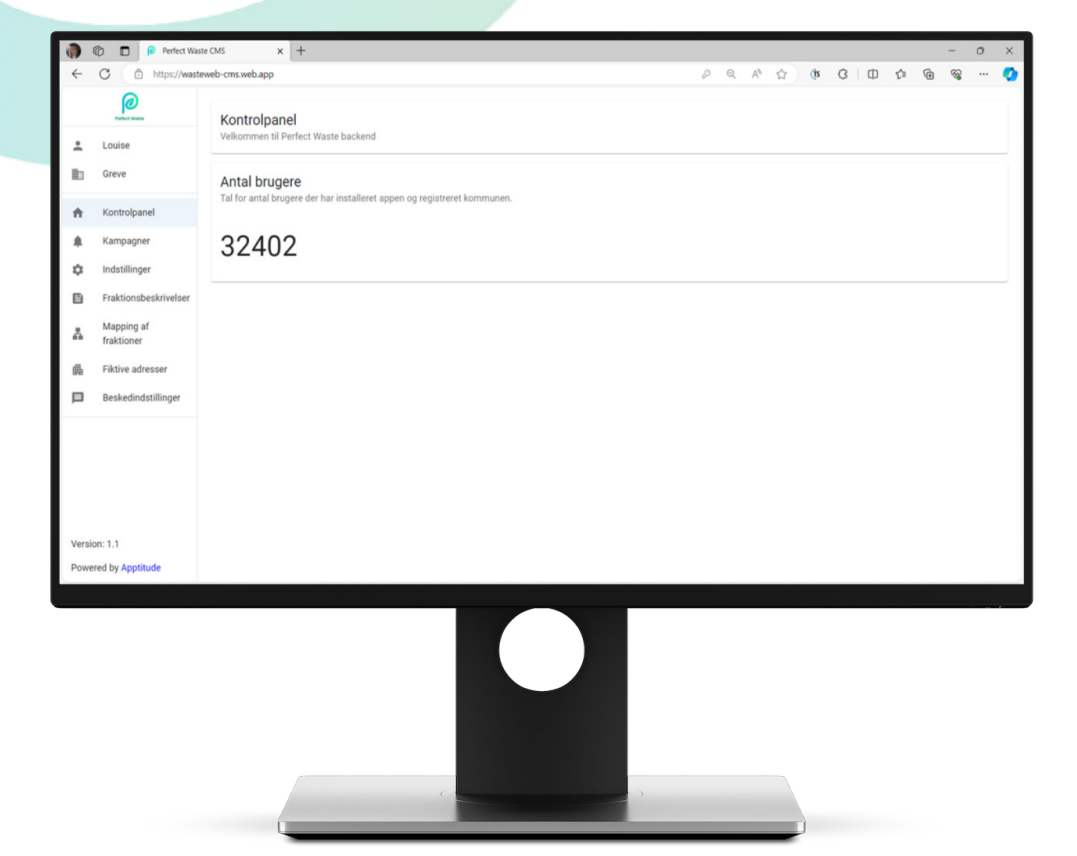

### Kommune

Når brugeren først logger ind på "Perfect Waste" back end, vil systemet automatisk vise den kommune som man håndtere renovation i. Skulle brugeren håndtere renovationsordninger for flere kommuner, vil det være nemt og intuitivt at skifte mellem de forskellige kommuner.

|              | 🕼 🔲 🤗 Perfect Wa              | ste CMS x +                                                                            |   |   |                |   |   |     |    |   | - | 0 | × |
|--------------|-------------------------------|----------------------------------------------------------------------------------------|---|---|----------------|---|---|-----|----|---|---|---|---|
| $\leftarrow$ | C 🗅 https://wast              | eweb-cms.web.app                                                                       | P | Q | A <sup>h</sup> | ¢ | G | ВIФ | ٢î | ٢ | ~ |   | Ø |
|              | Andeby                        | Kontrolpanel                                                                           |   |   |                |   |   |     |    |   |   |   |   |
| +            | Louise                        | Velkommen til Perfect Waste backend                                                    |   |   |                |   |   |     |    |   |   |   |   |
|              | Greve                         | Antal brugere<br>Tal for antal brugere de har installaret annen og registeret kommunen |   |   |                |   |   |     |    |   |   |   |   |
| ÷            | Kontrolpanel                  | can for annurs suggere der nacimieren spysen og regioneren kommunen.                   |   |   |                |   |   |     |    |   |   |   |   |
|              | Kampagner                     | 32402                                                                                  |   |   |                |   |   |     |    |   |   |   |   |
| \$           | Indstillinger                 | Andeby                                                                                 |   |   |                |   |   |     |    |   |   |   |   |
|              | Fraktionsbeskrivelser         | Skift kommune                                                                          |   |   |                |   |   |     |    |   |   |   |   |
| *            | Mapping af<br>fraktioner      | Greve                                                                                  |   |   |                |   |   |     |    |   |   |   |   |
| 6            | Fiktive adresser              | Nuværende                                                                              |   |   |                |   |   |     |    |   |   |   |   |
|              | Beskedindstillinger           |                                                                                        |   |   |                |   |   |     |    |   |   |   |   |
| Vers         | ion: 1.1<br>ered by Apptitude |                                                                                        |   |   |                |   |   |     |    |   |   |   |   |
|              |                               |                                                                                        |   |   | a              |   |   |     |    |   |   |   |   |
|              |                               |                                                                                        |   |   |                |   |   |     |    |   |   |   |   |

### Indstillinger

Administratorer kan indtaste og opdatere vigtige oplysninger. Åbningstider og adressen på den lokale genbrugsplads, kontaktinformation til renovationsafdelingen, afgørende detaljer om borgernes affaldsordning, illustrationer samt muligheden for at indsætte links til selvbetjeningsløsninger. Alle indtastede informationer, samt illustrationer vil være synlige som for alle brugere under 'huset 'sektionen i appen.

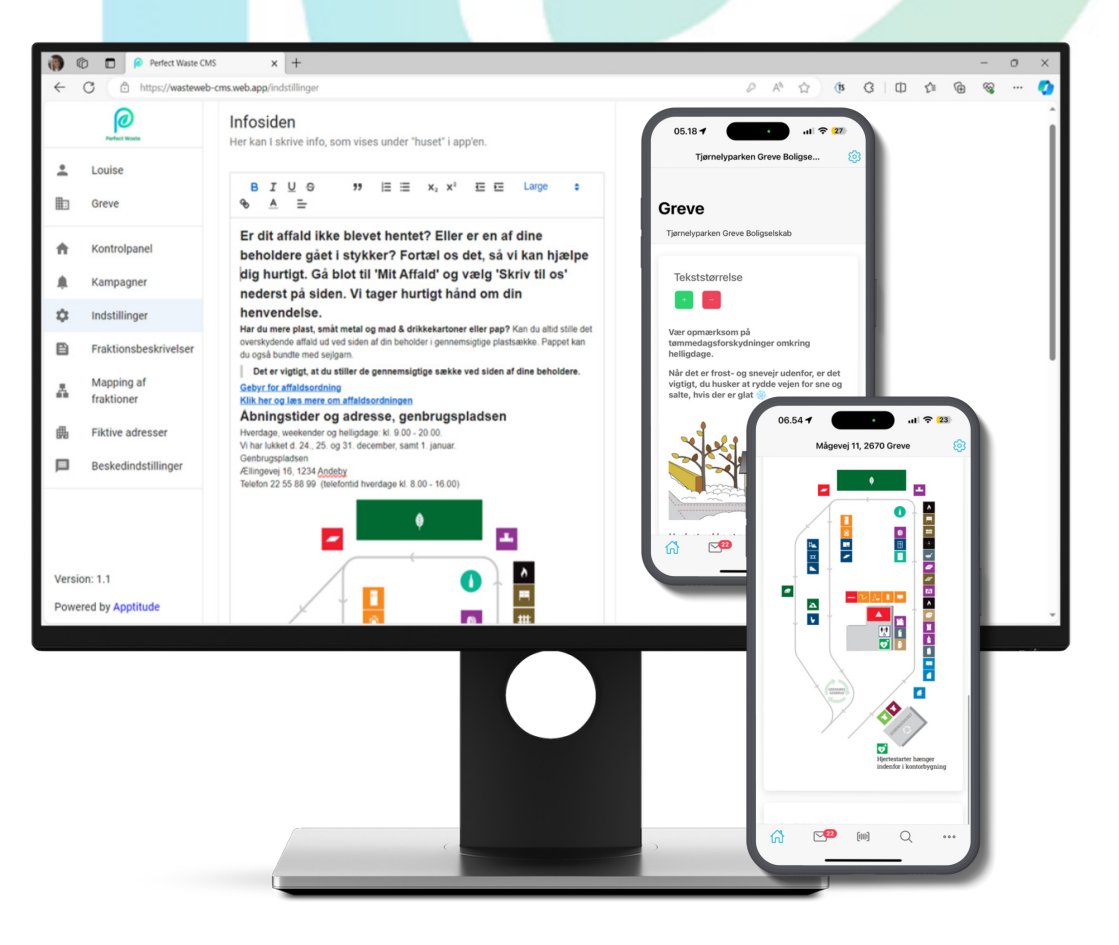

### Kampagner

Dette afsnit handler om at oprette standardbeskeder for nem og konsistent kommunikation, især nyttigt for gentagne beskeder. Det inkluderer muligheden for målrettet kommunikation til specifikke steder, veje eller adresser via appen, med en venligere tone og brug af emojis for at gøre det mere engagerende og forståeligt for brugeren.

| Control https://watkweik-oms.weike.app/kampagner   Control https://watkweik-oms.weike.app/kampagner     Control https://watkweik-oms.weike.app/kampagner     Control https://watkweik-oms.weike.app/kampagner     Control https://watkweik-oms.weike.app/kampagner     Control https://watkweik-oms.weike.app/kampagner     Control https://watkweik-oms.weike.app/kampagner     Control https://watkweik-oms.weike.app/kampagner     Control https://watkweik-oms.weike.app/kampagner     Control https://watkweik-oms.weike.app/kampagner     Control https://watkweik-oms.weike.app/kampagner        Control https://watkweik-oms.weike.app/kampagner <th>Image: Send beskeder til brugere af Perfect Waste         Douise         Greve         Kontrolpanel         Kampagner         Indstillinger         Fraktionsbeskriveter         Mapping af<br/>fraktioner         Fraktionsbeskriveter         Kampagner         Beskedindstillinger         Indstillinger         De ind af Genbrugshuset på MiljøCenter Grevet         Indstillinger         De inde adlessed of strendes         De inde adlessed of strendes         De inde adlessed of strendes         De inde adlessed of strendes         De inde adlessed of strendes         De inde adlessed of strendes         De inde adlessed of strendes         De inde adlessed of strendes         De inde adlessed of strendes         De inde adlessed of strendes         De inde adlessed of strendes         De inde adlessed of strendes         De inde adlessed of strendes indeadlessed         De inde adlessed of strendes indeadlessed         De inde adlessed of strendes indeadlessed         De inde adlessed of strendes indeadlessed         De indeadlessed of strendes indeadlessed         De indeadlessed of strendes indeadlessed         De inde de ablesseden of threndes indeadlessed</th>                                                                                                    | Image: Send beskeder til brugere af Perfect Waste         Douise         Greve         Kontrolpanel         Kampagner         Indstillinger         Fraktionsbeskriveter         Mapping af<br>fraktioner         Fraktionsbeskriveter         Kampagner         Beskedindstillinger         Indstillinger         De ind af Genbrugshuset på MiljøCenter Grevet         Indstillinger         De inde adlessed of strendes         De inde adlessed of strendes         De inde adlessed of strendes         De inde adlessed of strendes         De inde adlessed of strendes         De inde adlessed of strendes         De inde adlessed of strendes         De inde adlessed of strendes         De inde adlessed of strendes         De inde adlessed of strendes         De inde adlessed of strendes         De inde adlessed of strendes         De inde adlessed of strendes indeadlessed         De inde adlessed of strendes indeadlessed         De inde adlessed of strendes indeadlessed         De inde adlessed of strendes indeadlessed         De indeadlessed of strendes indeadlessed         De indeadlessed of strendes indeadlessed         De inde de ablesseden of threndes indeadlessed                                                                                                    |
|----------------------------------------------------------------------------------------------------|----------------------------------------------------------------------------------------------------|
| Send beskeder til brugere af Perfect Waste   Louise   Greve   Kontrolpand   Kampagore   Indstillinger   Praktionabeskrivetter   Mapping af   fraktioner   Piktive adresser   Kating af Gerbrugshuset på MiljoCenter Grevet (Marting en ontsvikation)   Piktive adresser   Beskedindstillinger   Piktive adresser   Piktive adresser   Mapping af   Trate / Debrugshuset på MiljoCenter Grevet (Marting en ontsvikation)   Trate / Debrugshuset på MiljoCenter Grevet (Marting en ontsvikation)   Notifikation (Marting en ontsvikation)   Des besked der vissel i ontfikations-rotrize   Mapping af   fraktioner   Piktive adresser   Prodometidationse   Mapping af   fraktioner   Notifikation   Prodometidationer   Kat til genbrugshuset på MiljoCenter Grevet (Marting en endstillinger)   Den besked der vissel i ontfikations-rotrize   Beskedindstillinger   Prodometidationer   Ruise i ontfikations-rotrize   Beskedindstillinger   Beskedindstillinger                                                                                                    | Image: Send beskeder til brugere af Perfect Waste   Louise   Greve   Kontrolpanel   Indstillinger   Praktionabeskrivetler   Mapping af   Trationer   Fiktive adresser   Riching af Genbrugshuset på MiljaCenter Grevet   Maping af   Trationer   Fiktive adresser   Maping af   Indstillinger   Fiktive adresser   Beskedindstillinger   Fiktive adresser   Beskedindstillinger   Fiktive adresser   Beskedindstillinger   Fiktive adresser   Beskedindstillinger   Fiktive adresser   Beskedindstillinger   Fiktive adresser   Beskedindstillinger   Fiktive adresser   Beskedindstillinger   Fiktive adresser   Beskedindstillinger   Fiktive adresser   Beskedindstillinger   Fiktive adresser   Beskedindstillinger   Beskedindstillinger   Fiktive adresser   Beskedindstillinger   Fiktive adresser   Beskedindstillinger                                                                                                    |
| Image: Image:                           | Image: Image:                        |
| Kontrolpanel             Kampagner             Indstillinger             Indstillinger             Indstillinger             Indstillinger             Kampagner             Kampagner             Kampagner             Kampagner             Indstillinger             Kampagner             Kampagner             Kant II genbrugshuset jå MiljoCenter Grever             Kant III genbrugshuset jå MiljoCenter Grever             Sent             Uggiver             Sent             Uggiver             Sent             Uggiver             Sent             Uggiver             Sent             Uggiver             Sent             Uggiver             Sent             Uggiver             Sent             Uggiver                                                             | kontrolpanel kontrolpanel ko                                                                                                    |
| Kampagner       Non på afander *       Greve       Magner       Magner       M                                                                                                    | Kampagner         Indstillinger         Fraktionsbeskrivelser         Mapping af<br>fraktioner         Tati-         Abning af Genbrugshuset på MijoCenter Grevet         Faktive adresser         Pohneditation*         Nam på afunder*         Tati-         Abning af Genbrugshuset på MijoCenter Grevet         Pohneditation*         Pohneditation*         Pohneditation*         Pohneditation*         Pohneditation*         Pohneditation*         Pohneditation*         Pohneditation*         Pohneditation*         Pohneditation*         Notifikation         Den breaked der states         Op for usib besiden vitres i notifikatione-7/2178         Den for usib besiden intrumbationscentering ba MiljoCenter Grevet         Abring af Genbrugshuset på MiljoCenter Grevet         Abring af Genbrugshuset på MiljoCenter Grevet         Abring af Genbrugshuset på MiljoCenter Grevet         Abring af Genbrugshuset på MiljoCenter Grevet         Abring af Genbrugshuset på MiljoCenter Grevet         Abring af Genbrugshuset på MiljoCenter Grevet         Abring af Genbrugshuset på MiljoCenter Grevet         Abring af Genbrugshuset på MiljoCenter Grevet         B J U                                                                                                    |
| indstillinger     Immo på strutter *     Oreve     Status     Notfikation     Sensit     *       indstillinger     Creve     Abning af Genbrugshuset på MiljøCenter Greve!     Notfikation     Sensit     *     *       indsping af fraktioner     Path-othinutor*     Notfikation     Sensit     *     *       indsping af fraktioner     Path-othinutor*     Notfikation     Sensit     *     *       indsping af fraktioner     Path-othinutor*     Notfikation     Sensit     *     *       indsping af fraktioner     Path-othinutor*     Notfikation     Sensit     *     *       indsping af fraktioner     Path-othinutor*     Notfikation     Sensit     *     *       indsping af fraktioner     Path-othinutor*     Notfikation     Sensit     *     *       indsping af fraktioner     Excepting af Genbrugshuset på MiljoCenter Grevel     Mong af Genbrugshuset på MiljoCenter Grevel     Status     Notfikation     *       indsping af Genbrugshuset på MiljoCenter (revel si nutituitenene indusiteni     Org/12/2025     Notfikation     *     *                                                                                                    | Indstillinger <td< td=""></td<>                                                                                                    |
| Fraktionsbeskriveter<br>Mapping af<br>fraktioner Fiktive adresser Pubnottkation * Klart is genbrugshuset på MijoCenter Grevel A Pubnottkation * Klart ig enbrugshuset abner 1. december på MijoCenter Grevel Det besked der vinss 1. outfikutionscenter på knijoCenter Grevel Det besked der vinss 1. outfikutionscenter på knijoCenter Grevel Det besked der vinss 1. outfikutionscenter på knijoCenter Grevel Det besked der vinss 1. outfikutionscenter på knijoCenter Grevel Det besked der vinss 1. outfikutionscenter på knijoCenter Grevel Det brudst der vinss 1. outfikutionscenter på knijoCenter Grevel Det brudst der vinss 1. outfikutionscenter på knijoCenter Grevel Det brudst der vinss 1. outfikutionscenter på knijoCenter Grevel Det brudst der vinss 1. outfikutionscenter på knijoCenter Grevel Det brudst der vinss 1. outfikutionscenter på knijoCenter Grevel Det brudst der vinss 1. outfikutionscenter på knijoCenter Grevel Det brudst der vinss 1. outfikutionscenter på knijoCenter Grevel Status Notifikation Notifikation Send Sint Bisserie Sint Bisserie Sint Bisserie Sint Bisserie Sint Bisserie Sint Bisserie Sint Bisserie Sint Bisserie                                                                                                    | Fraktionsbeskrivelser Fraktionsbeskrivelser Abning af Genbrugshuset på MiljoCenter Grevel Fiktive adresser Pub-institution* Fiktive adresser Pub-institution* Klar til genbrugsfund? Genbrugshuset åbner 1. december på MiljoCenter Grevel MiljoCenter Grevel Mersion: 1.1 B J. U. O. 79. HE S., x, Y E E. Normal S. A. A. Fraktionsbeskrivelser Fremtidige betalinger af affaldsgebyr i Greve<br>Kommune Status Notifikation Status Notifikation                                                                                                    |
| <ul> <li>Fiktive adresser</li> <li>Puth notifikation *</li> <li>Klar til genbrugsfund? Genbrugshuset äbner 1. december på MiljoCenter Grevet</li> <li>Mar til genbrugsfund? Genbrugshuset äbner 1. december på MiljoCenter Grevet</li> <li>Den beskad der inses i nutifikationscenter på telfonen-76/178</li> <li>Den beskad der vises i nutifikationscenter på telfonen-76/178</li> <li>Den beskad der vises i nutifikationscenter på telfonen-76/178</li> <li>Den for udsto gesedem vi forvander i industen)</li> <li>Og/12/2025</li> </ul>                                                                                                    | Fiktive adresser   Puth-notfikation*     Puth-notfikation*     Kilar til genbrugsfund? Genbrugsfund? Genbrugsfund                                                                |
| Beskedindstillinger     Control togenaturgsstatur veneutugsstatur veneutu | Beskedindstillinger     Abning af Genbrugshuset på MijoCenter Grevel     Status     Notlfikation     Status     Notlfikation     Status     Status     Notlfikation     Status     Notlfikation     Status     Status     Notlfikation     Status     Status     Notlfikation     Status     Status     Notlfikation     Status     Status     Notlfikation     Status     Status     Notlfikation     Status     Status     Notlfikation     Status     Status     Notlfikation     Status     Status     Status     Status     Notlfikation     Status     Status     Status     Status     Status     Status     Status     Status     Status     Status     Status     Status     Status     Status     Status     Status     Status     Status     Status     Status     Status     Status     Status |
| Den besled der vises i nutifikationsentret på biliefonen - 76/178<br>Dets for udtig besleden til forsende i indusken<br>OR/12/2025 Det 17 2023 Udgivet Status<br>29.11.2023 Udgivet Sendt                                                                                                    | Version: 1.1  Den beside der oftes i nutifikationen-76/178  Den beside der oftes i nutifikationen-76/178  Abning af Genbrugshuset på MiljoCenter Grevel Utgivet Status Notifikation Version: 1.1  B I U O 39 E X, x <sup>2</sup> E E Normal 2 A                                                                                                    |
| La 2011.002                                                                                                    | Version: 1.1 B I U O '' E E Normal 2 % A                                                                                                    |
| Version: 1.1 B I U O II E E x, x <sup>4</sup> E E Normal • & A 2011.2023 Udgivet Send.                                                                                                    | 29.11.2023 Udgivet Sendt                                                                                                    |

## Hele kommunen

Du kan vælge at sende beskeder til hele kommunen eller vælge specifikke adresser. Bemærk, at information der sendes til hele kommunen, muligvis ikke er relevant for brugere med fiktive adresser, så skal du slå 'Fravælg specifikke adresser fra'

| C 🖸 https://was                                   | teweb-cms.web.app/kampagner                                                                                                    |                                                                       | G                 | 0 2 6                 | 9 3 |   |
|---------------------------------------------------|----------------------------------------------------------------------------------------------------|-----------------------------------------------------------------------|-------------------|-----------------------|-----|---|
| Louise                                            | Send beskeder til brugere af Perfect Waste<br>På denne side kan du sende beskeder samt administrere sendte beskeder til borgerne. |                                                                       |                   |                       |     |   |
| Greve                                             | Hele kommunen 🌗 Specifikke adresser                                                                                               | Vis forhåndsvisning af notifikation                                   |                   |                       |     |   |
| Kontrolpanel                                      | Fravælg boligselskaber                                                                                                    | Sendte beskeder                                                       |                   |                       |     |   |
| Kampagner                                         |                                                                                                    |                                                                       |                   |                       |     |   |
| Indstillinger                                     | Rein pastender*                                                                                                    | Husk at salte og rydde sne St<br>6.12.2023 Ud                         | atus<br>givet     | Notifikation<br>Sendt | 1   | i |
| Fraktionsbeskrivelser<br>Mapping af<br>fraktioner | Titel • Åbning af Genbrugshuset på MiljøCenter Grevel 🏂                                                                           | Fremtidige betalinger af affaldsgebyr i Greve<br>Kommune<br>4.12.2023 | Status<br>Udgivet | Notifikation<br>Sendt | 1   |   |
| Fiktive adresser<br>Beskedindstillinger           | Push-notfikation *                                                                                                    | Helligedage kan forskyde din tømmedag St<br>1.12.2023 Ud              | atus<br>igivet    | Notifikation<br>Sendt | 1   |   |
|                                                   |                                                                                                    | Åbning af Genbrugshuset på MiljøCenter Greve<br>29.11.2023            | Status<br>Udgivet | Notifikation<br>Sendt | 4   |   |
|                                                   | Den besked der vises i notifikationscenter på bielennen - 7/4178 Dato för udbib (beskeden vil forsvinde i indbakken) 08/12/2025   | Åbning af Genbrugshuset på MiljøCenter Greve<br>29.11.2023            | Status<br>Udgivet | Notifikation<br>Sendt | 1   |   |
| sion: 1.1                                         | BIU0 " E≡ x, x' EE Normal : % ▲                                                                                                   | Åbning af Genbrugshuset på MiljøCenter Greve<br>29.11.2023            | Status<br>Udgivet | Notifikation<br>Sendt | 4   |   |
| vered by Apptitude                                | -                                                                                                    |                                                                       |                   |                       |     |   |
|                                                   |                                                                                                    |                                                                       |                   |                       |     |   |

# Specifikke adresser

Under "Specifikke adresser" kan du importere en CSV-fil fra dit renovationsystem. Hvis en adresse er markeret med en rød prik, betyder det, at husstanden ikke har downloadet appen.

|      | Perfect Waste C       | MS x +                                                                                                    |                                                                     |                                   | - | 0 | ×   |
|------|-----------------------|----------------------------------------------------------------------------------------------------|---------------------------------------------------------------------|-----------------------------------|---|---|-----|
| 4    | C https://wastewe     | b-cms.web.app/kampagner                                                                                                    |                                                                     | 3 0 4 6                           | ~ |   | •   |
| _    | Porter trans          | Hele kommunen 🗾 Specifikke a                                                                                                    | håndsvisning af notifikation                                        |                                   |   |   | Î   |
| ÷    | Louise                | Seg adresser                                                                                                    | an ekodor                                                           |                                   |   |   | -11 |
| lb.  | Greve                 | Skriv for at soge på adresser. Adresserne er markeret med rød, hvis de endnu ikke er oprettet i Perfect til bor                                                                                                    | r                                                                   |                                   |   |   | -11 |
| ÷    | Kontrolpanel          |                                                                                                    | e og rydde sne Status<br>Udgivet                                    | Notifikation<br>Sendt             | / | I |     |
|      | Kampagner             | Træk og slip CSV-fil her eller klik for at vælge fra en mappe                                                                                                    | entidige betelinger of offeldegebur i Croue                         |                                   |   |   | 1   |
| ۵    | Indstillinger         | Frem<br>Korom<br>4.12.                                                                                                    | mtorge betalinger af affaldsgebyr i Greve Str<br>mmune Ud<br>2.2023 | atus Notifikation<br>Igivet Sendt | - |   |     |
| Ð    | Fraktionsbeskrivelser | portér adresser fra RenoWeb-udtræk (udtræk skal være en CSV-fil og indeholde adresse-id og<br>dresse/navn) Helli<br>1.122                                                                                                    | lligedage kan forskyde din tømmedag Status<br>2.2023 Uddivet        | Notifikation<br>Sendt             | / |   |     |
| ~    | fraktion Træk         | . Og                                                                                                    | ning af Genbrugshuset på MiljøCenter Greve! Stal                    | tus Notifikation                  | 1 |   |     |
| 6    | Fiktive a slip C      | CSV e på tømmedage. 29.11                                                                                                    | 11.2023 Udgi                                                        | ivet Sendt                        |   |   |     |
|      | Besked fil h          | er Je på vejnavne.                                                                                                    | ning af Genbrugshuset på MiljøCenter Greve!<br>Stat<br>Udg          | tus Notifikation<br>Ivet Sendt    | 4 |   |     |
|      |                       | Postnumre                                                                                                    | 11.2023                                                             |                                   |   |   |     |
|      |                       | Skriv for at soge på postnumre.                                                                                                    | ning af Genbrugshuset på MiljøCenter Greve! Stat<br>Udgi            | tus Notifikation<br>ivet Sendt    | 1 |   |     |
|      |                       | Ruter bibring and the second second s | ning af Genbrugshuset på MiljøCenter Greve! Star                    | tus Notifikation                  | 1 |   |     |
| Powe | on: 1.1               | 29.11                                                                                                    | 11.2023 Udg                                                         | ivet Sendt                        |   |   |     |
| Powe | area by Applitude     | - Navn på afsender * Åhni                                                                                                    | ninn af Ganhrunchucat ná MiliaCantar Graval                         |                                   |   |   | *   |
|      |                       |                                                                                                    |                                                                     |                                   |   |   |     |

Der er også mulighed for at vælge kriterier for at målrette kommunikation til bestemte områder:

**Tømmedage:** Vælg de specifikke dage, hvor du ønsker at sende beskeder. **Vejnavne:** Vælg de specifikke veje, hvor du vil nå ud til. R**uter:** Vælg de specifikke ruter, som du vil kommunikere med.

Dette giver dig fuld kontrol over, hvem der modtager dine beskeder baseret på forskellige kriterier.

| 144          | C Perfect Waste                                                                                                    | cms x +                                                                                                    |                                                                                                 | -       | 0  | ×    |
|--------------|----------------------------------------------------------------------------------------------------|----------------------------------------------------------------------------------------------------|-------------------------------------------------------------------------------------------------|---------|----|------|
| $\leftarrow$ | C 🗇 https://wastew                                                                                                    | veb-cms.web.app/kampagner                                                                                      |                                                                                                 | • • •   |    | ٥    |
|              | Participan de la construcción de la construcción de | Hele kommunen 🔲 Specifikke adresser                                                                            | Vis forhåndsvisning af notifikation                                                             |         |    | Î    |
| ÷            | Louise                                                                                                    | Søg adresser 👻                                                                                                 | Sendte heskeder                                                                                 |         |    | - 11 |
| b            | Greve                                                                                                    | Skriv for at soge på adresser. Adresserne er markeret med rød, hvis de endnu ikke er oprettet i Perfect Waste, | Service bestreact                                                                               |         |    | - 11 |
| ń            | Kontrolpanel                                                                                                    | og grøn, hvis de er oprettet.                                                                                  | Husk at salte og rydde sne Status Notifika<br>6.12.2023 Udgivet Sendt                           | tion 🧪  |    |      |
| *            | Kampagner                                                                                                    | Traak og slip CSV-fil her eller klik for at vælge fra en mappe                                                 | Fremtidige betalinger af affaldsgebyr i Greve Status Notifik<br>Kommune Udgivet Sendt           | ation   |    |      |
| 8            | Fraktionsbeskrivelser<br>Mapping af                                                                                                    | Importer adresser fra RenoWeb-udtræk (udtræk skal være en CSV-fil og indeholde adresse-id og<br>adresse/nam)   | Helligedage kan forskyde din tømmedag Status Notifika<br>1.12.2023 Udgivet Sendt                | tion 🦯  | i. |      |
| 6            | fraktioner<br>Fiktive adresser                                                                                                    | Tømmedage 👻                                                                                                    | Åbning af Genbrugshuset på MiljøCenter Grevel<br>Status Notifika<br>20 11 2022<br>Udgivet Sendt | ation 🧷 |    |      |
|              | Beskedindstillinger                                                                                                    | Vejnavne                                                                                                    |                                                                                                 |         |    |      |
| -            |                                                                                                    | Skriv for at soge på vejnavne.                                                                                 | Abning at Genbrugsnuset pa MiljøCenter Grevel<br>Status Udgivet Sendt                           | ation   |    |      |
|              |                                                                                                    | Postnumre +                                                                                                    | Åhning af Genbrunshuset nå MilioCenter Grevel                                                   | - 2     |    |      |
|              |                                                                                                    | Skriv for at søge på postnumre.                                                                                | 29.11.2023 Status Udgivet Sendt                                                                 | ation   |    |      |
|              |                                                                                                    | Ruter +                                                                                                    | Åhning af Canhrunshusat nå MiliaCantar Graval                                                   |         |    |      |
| Vers         | ion: 1.1                                                                                                    | Skriv for at soge på ruter - vælg de tømmedage du ønsker at sende til                                          | 29 11 2023 Sendt                                                                                | ation   |    |      |
| Pow          | ered by Apptitude                                                                                                    | - Navn på afsender *                                                                                           | Åbeing of Contrustiviset på MilioConter Crowel                                                  |         |    | -    |
|              |                                                                                                    |                                                                                                    |                                                                                                 |         |    |      |
|              |                                                                                                    |                                                                                                    |                                                                                                 |         |    |      |

Som administrator har du mulighed for at forhåndsvise beskeder, inden de sendes til dine kunder. Dette gør det lettere at sikre, at beskeden ser ud, som du ønsker det.

#### **Beskedens Struktur:**

Når du sender en besked, skal du sørge for at inkludere følgende:

- Overskrift: En klar og præcis overskrift for beskeden.
- **Teaser:** En kort tekst, der vises sammen med notifikationen, når kunden modtager beskeden.
- **Beskedens Indhold:** Den fulde besked, som du ønsker at kommunikere.

Du kan bruge emojis for at gøre beskeder mere indbydende og for at understrege deres vigtighed. Vær opmærksom på, at emojis kan hjælpe med at skabe en mere positiv og engagerende kommunikation.

| 0    | Perfect Waste CM             | 5 × +                                                                                                    |                                                                                                    | - | - 0   | × |
|------|------------------------------|----------------------------------------------------------------------------------------------------|----------------------------------------------------------------------------------------------------|---|-------|---|
|      | C https://wasteweb           | cms.web.app/kampagner                                                                                                    |                                                                                                    | • | · · · | • |
|      |                              | Hele kommunen D Specifikke adresser                                                                                                    | Vis udsendte beskeder                                                                                                   |   |       |   |
| •    | Louise                       | Fravælg boligselskaber                                                                                                    | Forhåndsvisning af notifikation                                                                                         |   |       |   |
| b    | Greve                        | Navn på afsender *                                                                                                    |                                                                                                    |   |       |   |
| ħ    | Kontrolpanel                 | Thei*                                                                                                    | Husk at salte og rydde sne     Pas godt på vores skraldemænd i     det kolde veir #                                     |   |       |   |
|      | Kampagner                    | Husk at salte og rydde sne                                                                                                    | Greve                                                                                                    |   |       |   |
| ¢    | Indstillinger                | - Push-notification *                                                                                                    | Husk at salte og rydde sne                                                                                              |   |       |   |
| Ð    | Fraktionsbeskrivelser        | Pas godt på vores skraldemænd i det kolde vejr $\circledast$                                                                                                    | Nic det er frot, og spevik udenfor er det                                                                               |   |       |   |
| 4    | Mapping af<br>fraktioner     |                                                                                                    | vigtigt, du husker at rydde vejen for sne og<br>salte, hvis der er glat.<br>Ellers kan vores skraldemænd ikke komme ind |   |       |   |
| 畾    | Fiktive adresser             | Den besked der vises i notifikationscentret på telefonen - 48/178                                                                                                    | og tamme dine affaldsbeholdere. ∉ ⊕<br>Læs mere om dit ansvar som grundejer <u>her</u>                                  |   |       |   |
|      | Beskedindstillinger          | Dato for udløb (beskeden vil forsvinde i indbakken) 08/12/2025                                                                                                    | Tak for din hjælp 🙏 🕲                                                                                                   |   |       |   |
|      |                              | BIUO " E E x, x' E E Normal :<br>� ▲ ≞                                                                                                    |                                                                                                    |   |       |   |
| Powe | on: 1.1<br>ered by Apptitude | Nar det er frost- og snevejr udentor, er det vigtigt, du husker at rydde vejen for sne og salle,<br>hvis der er glat.<br>Ellers kan vores skraldemænd ikke komme ind og tømme dine affaldsbeholdere. ©<br>Læs mere om dit ansvar som grundejer <u>bet</u> |                                                                                                    |   |       |   |
|      |                              |                                                                                                    |                                                                                                    |   |       |   |
|      |                              |                                                                                                    |                                                                                                    |   |       |   |
|      |                              |                                                                                                    |                                                                                                    |   |       |   |

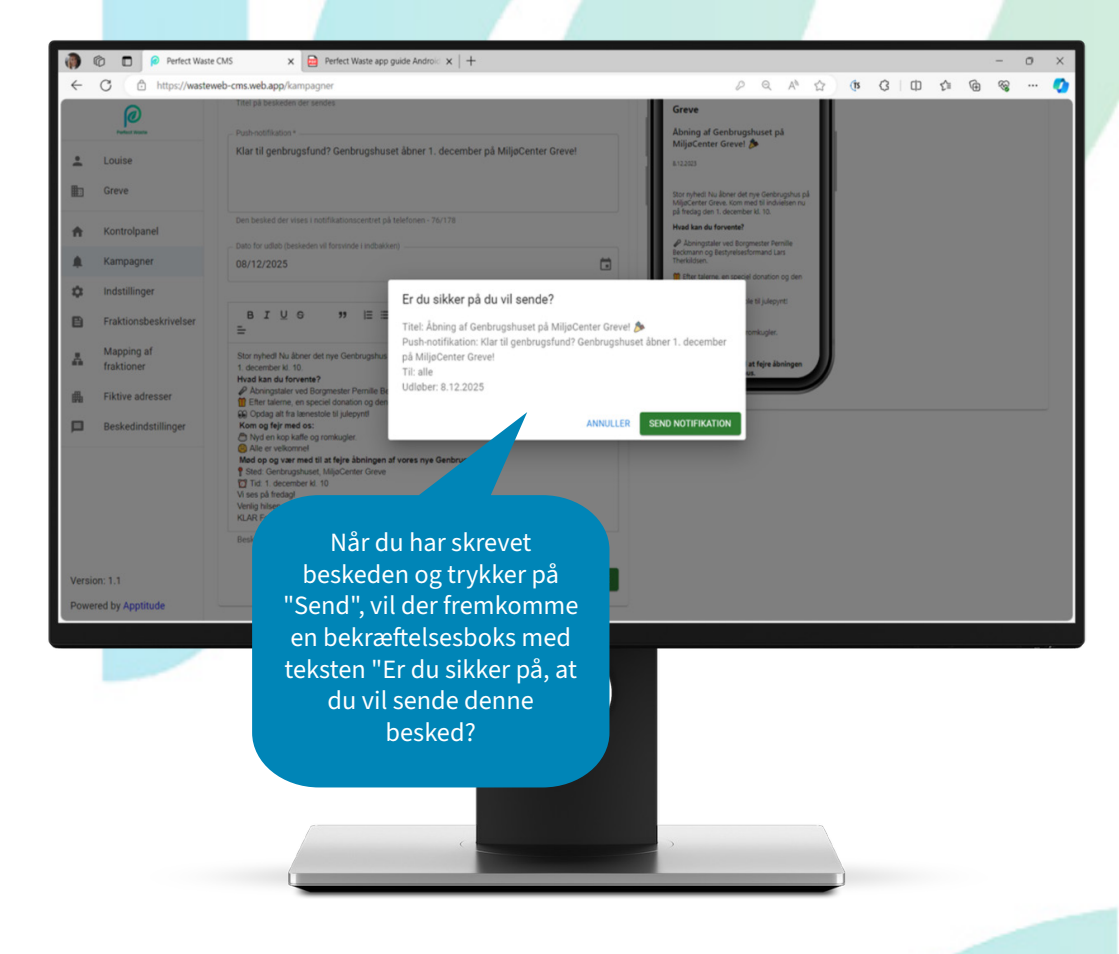

### **Fraktionsbeskrivelser**

For at sikre effektiv affaldssortering er det afgørende at tilpasse fraktionsbeskrivelserne, så de præcist afspejler det lokale sorteringssystem. Hvis du administrerer en genbrugsplads, kan du også forbedre beskrivelserne ved at inkludere ekstra oplysninger som containernumre, præcis placering og en kort beskrivelse af, hvad der sker med affaldet for hver fraktion. Dette giver borgerne en bedre forståelse af processen og kan inspirere dem til at øge deres genanvendelse, når de sorterer deres affald derhjemme

|          | 🕼 🔲 👂 Perfect Was     | e CMS X +                                                                                                    | - 0 ×             |
|----------|-----------------------|----------------------------------------------------------------------------------------------------|-------------------|
| ÷        | C https://wast        | web-cms.web.app/fraktionsbeskrivetser P Q A <sup>b</sup> 🟠 🚯 G I 🗘 🏚                                                       | @ % 🔇             |
|          | <i>(()</i>            | Rediger fraktionsbeskrivelse                                                                                               | Î                 |
| ÷        | Louise                | Rediger fraktionsbeskrivelser for den enkelte kommune. Indsættes der ikke en beskrivelse, benyttes en standardbeskrivelse. |                   |
| ь        | Grei                  |                                                                                                    | Skift til Engelsk |
|          | Kon                   |                                                                                                    |                   |
|          | Kampagner             | Søg fraktioner                                                                                                    |                   |
| å        | Indstillinger         | Miljacenter Greve                                                                                                    | /                 |
| 8        | Fraktionsbeskrivelser | Asbest                                                                                                    | /                 |
|          | Mapping af            | 0                                                                                                    | ,                 |
| -        | fraktioner            | Farlier Affald                                                                                                    | ,                 |
| <b>6</b> | Fiktive adresser      |                                                                                                    |                   |
|          | Beskedindstillinger   | Beton                                                                                                    |                   |
|          |                       | Boger                                                                                                    | /                 |
|          |                       | Bilbatterier                                                                                                    | /                 |
|          |                       | Blod plast                                                                                                    | /                 |
| Vareiu   | op: 1.1               | 2 Blod PVC                                                                                                    | /                 |
| Powe     | red by Apptitude      | Brans Akkere                                                                                                    | 1                 |
|          | Klik                  | på en                                                                                                    |                   |
|          | fra<br>for at         | ktion<br>redigere                                                                                                    |                   |
|          |                       |                                                                                                    |                   |
|          |                       |                                                                                                    |                   |

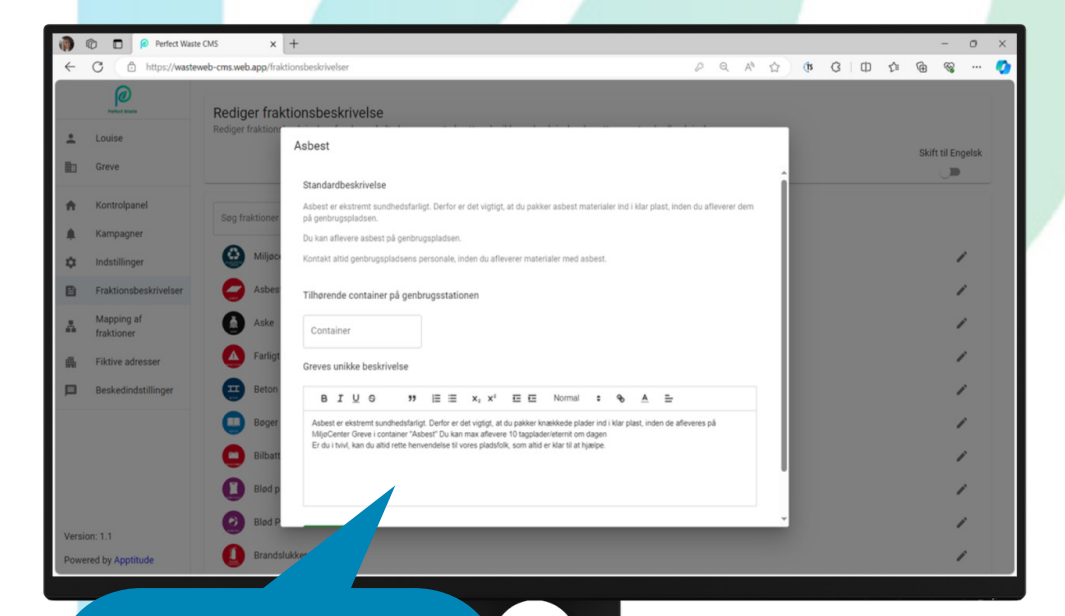

Skriv fraktionsbeskrivelsen i feltet og klik på 'Gem' for at gemme ændringerne. Din nye tekst vil erstatte den tidligere standardtekst.

## Mapping af piktogrammer

Fraktionsnavnene i mappingen matcher de navne eller betegnelser, som der er brugt i renovationssystemet til at beskrive det materiel der er registreret på kundens adresse. Hvis der er alternative betegnelser eller navne, bør du gennemgå og tilpasse de tilknyttede piktogrammer for at sikre tydelighed og ensartethed.

|        | 🕼 🔲 👂 Perfect Was     | x O/S x + - 0 x                                                                                                    |
|--------|-----------------------|----------------------------------------------------------------------------------------------------|
| ~      | C https://waste       | web-cms.web.app/mapping-fraktioner D Q A 🖄 🕜 🕫 🕄   🖽 🏚 🤬 … 🔇                                                                                                    |
|        | Joint Contract        | Mapping af piktogrammer til fraktioner fra RenoWeb                                                                                                    |
| *      | Louise                | Her kan du vælge, hvilket piktogram, der skal vises for den pågældende fraktion i tømmeoversigten i app'en. Vælg en fraktion fra listen og vælg tilhørende piktogrammer |
|        | Greve                 | Plast/småt metal/mdk                                                                                                    |
| ÷      | Kontrolpanel          | Glas 🚺 🗡                                                                                                    |
|        | Kampagner             | Storskrald og genbrug                                                                                                    |
| ۵      | Indstillinger         | Tekstil                                                                                                    |
| B      | Fraktionsbeskrivelser |                                                                                                    |
| Δ      | Mapping af            | Tekstil                                                                                                    |
| -      | Taktoner              | Jern & Elektronik                                                                                                    |
| 15     | Fiktive adresser      | Farligt affald                                                                                                    |
|        | Beskedindstillinger   | Batterier 🔬 🔪                                                                                                    |
|        |                       | Paoir                                                                                                    |
|        |                       |                                                                                                    |
|        |                       | Papir/glas                                                                                                    |
|        |                       | Restaffald 🚺 🗡                                                                                                    |
| Versio | on: 1.1               | Haveaffald (marts-november)                                                                                                    |
| Powe   | red by Apptitude      |                                                                                                    |

Tryk på blyanten for at tilknytte et piktogram til fraktionen.

| <b>()</b> | Perfect Waste         | CMS x +                                                                                   |                                                                                |              |         |             |           |        |          |       |     | 0       | × |
|-----------|-----------------------|-------------------------------------------------------------------------------------------|--------------------------------------------------------------------------------|--------------|---------|-------------|-----------|--------|----------|-------|-----|---------|---|
| ~         | C 🗅 https://wastew    | veb-cms.web.app/mapping-fraktioner                                                        |                                                                                | <i>P</i> 6   | 2 /     | 44 1        | (p        | 3      | Ф        | ţ1    | •   |         | ٥ |
|           | 0                     |                                                                                           |                                                                                |              |         |             |           |        |          |       |     |         |   |
| +         | Louise                | Mapping af piktogrammer til frakti<br>Her kan du vælge, hvilket piktogram, der skal vises | oner fra RenoWeb<br>for den pågældende fraktion i tømmeoversigten i app'en. Væ | g en fraktio | n fra l | listen og v | ælg tilho | arende | piktogra | ammer |     |         |   |
|           | Greve                 | Plast/småt metal/mdk                                                                      | Plast/småt metal/mdk                                                           |              |         |             |           |        | 0        | 0     | 0   | 1       |   |
| ń         | Kontrolpanel          | Glas                                                                                      | Valgte piktogrammer                                                            |              |         |             |           |        |          |       | 0   | 1       |   |
|           | Kampagner             | Storskrald og genbrug                                                                     | a ×                                                                            |              |         |             |           |        |          |       | 0   | ,       |   |
| ۰         | Indstillinger         | Takati                                                                                    | MAD-& DRICE-                                                                   |              |         |             |           |        |          |       | ā   |         |   |
|           | Fraktionsbeskrivelser | reksui                                                                                    | KARTONER                                                                       |              |         |             |           |        |          |       | U U | <u></u> |   |
|           | Mapping af            | Tekstil                                                                                   |                                                                                |              |         |             |           |        |          |       | U   | /       |   |
|           | Taktioner             | Jern & Elektronik                                                                         | METAL                                                                          |              |         |             |           |        |          |       | 9   | /       |   |
|           | Fiktive adresser      | Farligt affald                                                                            | - X                                                                            |              |         |             |           |        |          |       | 0   | 1       |   |
| -         | Beskedindstillinger   | Batterier                                                                                 | PLAST                                                                          |              |         |             |           |        |          |       | ٥   | 1       |   |
|           |                       | Papir                                                                                     |                                                                                |              |         |             |           |        |          |       | 0   | 1       |   |
|           |                       | Papir/glas                                                                                | Søg efter piktogrammer 👻                                                       |              |         |             |           |        |          | 0     | 0   | 1       |   |
|           |                       | Restaffald                                                                                |                                                                                |              |         |             |           |        |          |       | 0   | 1       |   |
| Versio    | n: 1.1                | Haveaffald (marts-november)                                                               |                                                                                |              |         |             |           |        |          |       | 0   | 1       |   |
| Power     | ed by Apptitude       | D                                                                                         |                                                                                |              |         |             |           |        |          |       | 0   |         |   |
|           |                       |                                                                                           |                                                                                |              |         |             |           |        |          |       |     |         |   |

Søg efter et piktogram og tilføj det. Du kan tilføje flere piktogrammer efter behov.

### Fiktive adresser

I renovationsystemet er lejere normalt ikke tilknyttet materiel. For at overkomme dette kan du oprette 'fiktive adresser', der repræsenterer bredere boligområder, hvor lejerne kan tilknytte sig. Disse fiktive adresser giver dig mulighed for at kommunikere direkte med lejere inden for specifikke boligområder.

Dette er særligt nyttigt, da det giver lejerne adgang til appens sorteringsguide og scannerfunktion. Der kan være specielle forhold i disse områder, såsom små genbrugsstationer, udfordringer med parkering ved tømning, eller specielle affaldsløsninger med kraner til tømning. Derudover kan der også være byttestationer, som det er vigtigt at informere om, da de fremmer direkte genbrug.

| ← C<br>Louise<br>Greve | https://wastewn   | *Fiktive* adress<br>På denne side kan du s<br>Navn/adresse | er<br>er<br>oprette "fiktive" adres  | ser, som kan bruges<br>Veinavn | til boligselskaber o | og lignende. Dobbe | lklik på en adres: | D        | Q, A     | 1        | (ts | G   Q | ¢1 | œ | <br> | • |
|------------------------|-------------------|------------------------------------------------------------|--------------------------------------|--------------------------------|----------------------|--------------------|--------------------|----------|----------|----------|-----|-------|----|---|------|---|
| Louise<br>Greve        | e<br>e            | "Fiktive" adress<br>På denne side kan du d<br>Navn/adresse | <b>er</b><br>oprette "fiktive" adres | ser, som kan bruges<br>Veinavn | til boligselskaber o | og lignende. Dobbe | lklik på en adres: | ee for   |          |          |     |       |    |   |      |   |
| Greve                  | e                 | Navn/adresse                                               |                                      | Veinavn                        |                      |                    |                    | pe for a | t redige | ere den. |     |       |    |   |      |   |
| A Kontro               | released          |                                                            |                                      |                                |                      |                    |                    |          |          |          |     |       |    |   |      |   |
| A Kama                 | roipanei          | Acgirs KVL KAB                                             |                                      |                                |                      |                    |                    |          |          |          |     |       |    |   |      |   |
| A rampa                | pagner            | Askerød - Krathuse                                         | t Bo-Vest                            |                                |                      |                    |                    |          |          |          |     |       |    |   |      |   |
| 🗘 Indstil              | tillinger         | Birkehegnet KAB                                            |                                      |                                |                      |                    |                    |          |          |          |     |       |    |   |      |   |
| Fraktic                | tionsbeskrivelser | Birkehusene Greve                                          | Boligselskab                         | Greve Boligsels                |                      |                    |                    |          |          |          |     |       |    |   |      |   |
| Mappi<br>fraktio       | ping af           | Bøgehegnet afd. 1                                          | og 2 KAB                             |                                |                      |                    |                    |          |          |          |     |       |    |   |      |   |
| · Fiktive              | ve adresser       | Bøgehegnet afd. 3                                          | Greve Boligselskab                   |                                |                      |                    |                    |          |          |          |     |       |    |   |      |   |
| Beske                  | edindstillinger   | Byagerlunden Grev                                          | e Boligselskab                       |                                |                      |                    |                    |          |          |          |     |       |    |   |      |   |
|                        |                   | Byagerparken Grev                                          | e Boligselskab                       |                                |                      |                    |                    |          |          |          |     |       |    |   |      |   |
|                        |                   | Enebærhegnet KA                                            | 3                                    |                                |                      |                    |                    |          |          |          |     |       |    |   |      |   |
|                        |                   | Enghusene Greve                                            | Boligselskab                         |                                |                      |                    |                    |          |          |          |     |       |    |   |      |   |
|                        |                   | Falkoner alle bolig                                        | 5                                    |                                |                      |                    |                    |          |          |          |     |       |    |   |      |   |
| Version: 1.1           |                   | Fyrrehegnet KAB                                            |                                      |                                |                      |                    |                    |          |          |          |     |       |    |   |      |   |
| Powered by A           | Apptitude         | Gersagerparken G                                           | eve Boligselskab                     |                                |                      |                    |                    |          |          |          |     |       |    |   |      |   |

# Fiktive adresser

|     | Ň |
|-----|---|
|     |   |
|     |   |
|     |   |
|     |   |
|     |   |
|     |   |
|     |   |
|     |   |
|     |   |
|     |   |
|     |   |
|     |   |
| < > |   |
|     |   |
|     |   |
|     |   |
|     |   |
|     |   |
|     |   |
|     |   |
|     |   |
|     |   |
|     |   |
|     |   |

# **Beskedindstillinger**

I beskedindstillingerne har du mulighed for at tilpasse påmindelsesbeskeder efter dine præferencer. Når du opretter en ny påmindelsesbesked, vil den tage over for den automatiske påmindelse, der normalt sendes fra Perfect Waste dagen før tømning.

Du kan også selv vælge, hvor mange dage før dine kunder skal modtage en påmindelse om tømning eller bestilling af tømning. Da tømmedagen er fastsat i kalenderen, men kunderne selv skal melde sig til tømningsruten, anbefales det at sende påmindelser op til 8 dage før den planlagte tømning. Vær dog opmærksom på, at hvis du vælger dette, vil kunderne ikke modtage den automatiske påmindelse dagen før den faktiske tømning

| Perfect W                                                                                                    | te CMS X +               | 1                                |                                          |                          | 0.0            |             |         | 4       | 0.0          | ~          |            | 0                 | × |
|----------------------------------------------------------------------------------------------------|--------------------------|----------------------------------|------------------------------------------|--------------------------|----------------|-------------|---------|---------|--------------|------------|------------|-------------------|---|
| Image: A constraint of the second second | eweb-cms.web.app/beskedi | indstillinger                    |                                          |                          | Pe             | L A"        | 2       | (B      | UΨ           | £11        | 10 10      |                   |   |
| 0                                                                                                    | Beskedindstillin         | nger                             |                                          |                          |                |             |         |         |              |            |            |                   |   |
| Louise                                                                                                    | På denne side kan du t   | tilføje, redigere og slette besk | edindstillinger. Beskedindstillingerne b | ruges til at skrive jere | s egne beskede | r til de au | tomatis | ke besl | keder om tør | nning af a | ffaldsbeho | oldere.           |   |
| 0                                                                                                    | Titel                    | Resked                           | Notifikation                             |                          | Dage for Val   | ote fraktio | Der     |         |              |            |            |                   |   |
| Greve                                                                                                    |                          | <b>D D D D D D D D D D</b>       |                                          |                          | bogrin. In     |             |         |         |              |            |            | -                 | - |
| Kontrolpanel                                                                                                    |                          |                                  |                                          |                          |                |             |         |         |              |            | 0-0 of 0   | $\langle \rangle$ |   |
| Kampagner                                                                                                    |                          |                                  |                                          |                          |                |             |         |         |              |            |            |                   |   |
| Indstillinger                                                                                                    |                          |                                  |                                          |                          |                |             |         |         |              |            | illeg      |                   |   |
| Fraktionsbeskrivelser                                                                                                    |                          |                                  |                                          |                          |                |             |         |         |              |            |            |                   |   |
| Mapping af                                                                                                    |                          |                                  |                                          |                          |                |             |         |         |              |            |            |                   |   |
| fraktioner                                                                                                    |                          |                                  |                                          |                          |                |             |         |         |              |            |            |                   |   |
| Fiktive adresser                                                                                                    |                          |                                  |                                          |                          |                |             |         |         |              |            |            |                   |   |
| Beskedindstillinger                                                                                                    |                          |                                  |                                          |                          |                |             |         |         |              |            |            |                   |   |
|                                                                                                    |                          |                                  |                                          |                          |                |             |         |         |              |            |            |                   |   |
|                                                                                                    |                          |                                  |                                          |                          |                |             |         |         |              |            |            |                   |   |
|                                                                                                    |                          |                                  |                                          |                          |                |             |         |         |              |            |            |                   |   |
|                                                                                                    |                          |                                  |                                          |                          |                |             |         |         |              |            |            |                   |   |
|                                                                                                    |                          |                                  |                                          |                          |                |             |         |         |              |            |            |                   |   |
| :1.1                                                                                                    |                          |                                  |                                          |                          |                |             |         |         |              |            |            |                   |   |
| d by Apptitude                                                                                                    |                          |                                  |                                          |                          |                |             |         |         |              |            |            |                   |   |
|                                                                                                    |                          |                                  |                                          |                          |                |             |         |         |              |            |            |                   | • |
|                                                                                                    |                          |                                  |                                          |                          |                |             |         |         |              |            |            |                   |   |
|                                                                                                    |                          |                                  |                                          |                          |                |             |         |         |              |            |            |                   |   |
|                                                                                                    |                          |                                  |                                          |                          |                |             |         |         |              |            |            |                   |   |
|                                                                                                    |                          |                                  |                                          |                          |                |             |         |         |              |            |            |                   |   |
|                                                                                                    |                          |                                  |                                          |                          |                |             |         |         |              |            |            |                   |   |
|                                                                                                    |                          |                                  |                                          |                          |                |             |         |         |              |            |            |                   |   |
|                                                                                                    |                          |                                  |                                          |                          |                |             |         |         |              |            |            |                   |   |
|                                                                                                    |                          |                                  |                                          |                          |                |             |         |         |              |            |            |                   |   |
|                                                                                                    |                          |                                  | C                                        |                          |                |             |         |         |              |            |            |                   |   |
|                                                                                                    |                          |                                  |                                          |                          |                |             |         |         |              |            |            |                   |   |
|                                                                                                    | <u> </u>                 |                                  |                                          |                          |                | -           |         | 1       |              |            |            |                   |   |
|                                                                                                    |                          |                                  |                                          |                          |                |             |         |         |              |            |            |                   |   |
|                                                                                                    |                          |                                  |                                          |                          |                |             |         |         |              |            |            |                   |   |
|                                                                                                    |                          |                                  |                                          |                          |                |             |         |         |              |            |            |                   |   |

For at oprette en ny påmindelsesbesked skal du trykke på 'Tilføj'. Systemet vil automatisk hente de nødvendige data fra renovationsystemet, herunder 'Adresse', 'Fraktion' og 'Dato', som vises i kantede parenteser.

Du skal følge de samme trin som ved kampagne beskeder, med at angive en overskrift, teaser-tekst, som vises sammen med notifikationen, og selve beskeden.

Ligesom ved kampagnebeskeder vil der også her være en forhåndsvisning af, hvordan beskeden vil se ud på kundens telefon, inden den sendes.

| 🏟 🔞 🗖 👂 Perfect W                                                                                                    | Naste CMS x +                                                                                                    |                                 | - 0 X                     |
|----------------------------------------------------------------------------------------------------|----------------------------------------------------------------------------------------------------|---------------------------------|---------------------------|
| ← C                                                                                                    | steweb-cms.web.app/beskedindstillinger                                                                                                    |                                 | 0 0 🐵 🗞 … 🄇               |
| Constant Sector Sector Se | stevet-ons web app/boskedindstillinger          Tilføj ny beskedindstilling         Date SSE       OATO         Fild       FAARTON         The'       (flaktion) afhentes ((dato)).         Pub-matification*       ((fraktion)) afhentes ((dato)).         Otto besided der visus i nostificationscenter på triatronen - 31/178         Ø I U O       >> III III IIII IIIIIIIIIIIIIIIIIIIII | Combindsvisning af notifikation | ming af affaidsbeholdere. |
| Aersion: 1.3<br>Powered by Applitude                                                                                                    | Beskefondröd - den fulde besket, der kan tilgte i indbakken i aggien Dige for 1 Andi dager for tammeng, hor beskeden skal sandes                                                                                                    |                                 |                           |

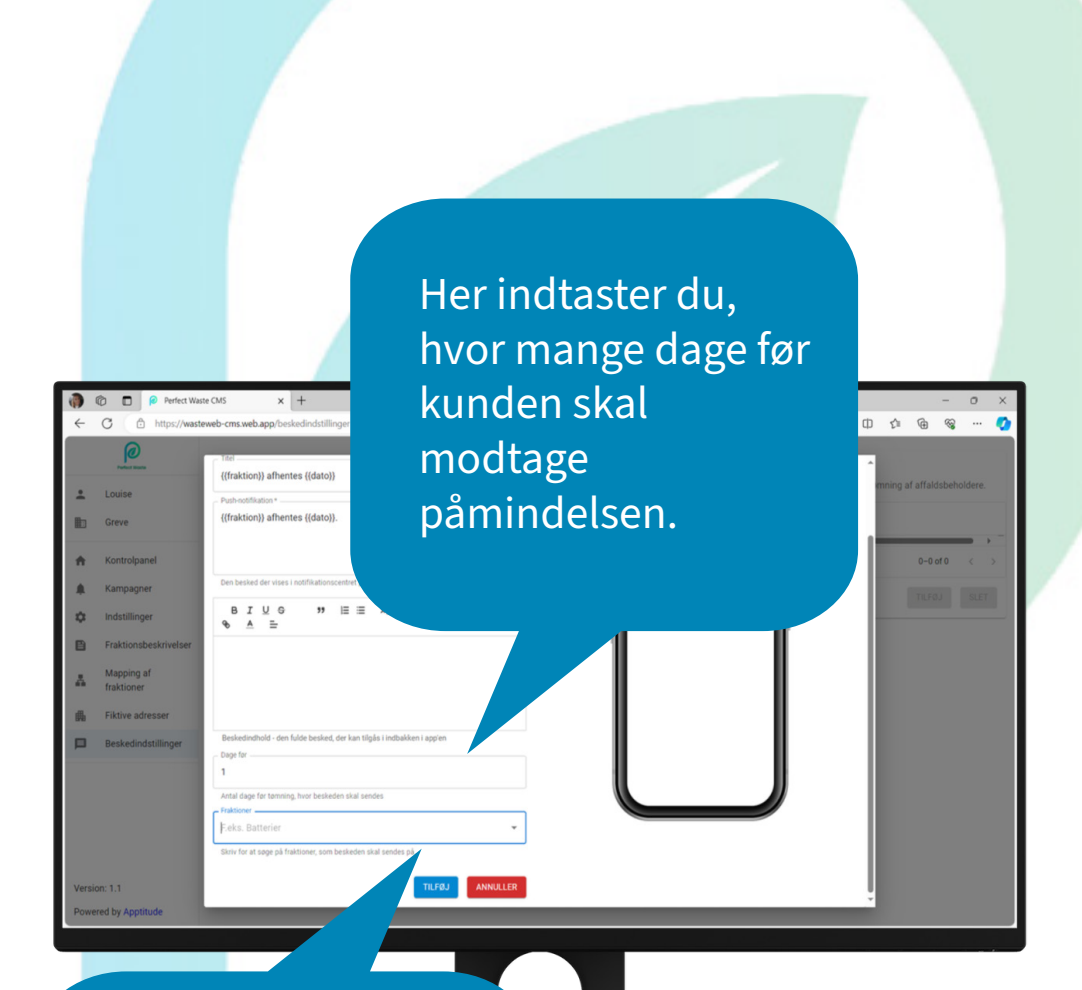

Til sidst vælger du, hvilken fraktion påmindelsen vedrører, og derefter trykker du på 'Tilføj'.

### Fiktive adresser - Hvorfor

l visse by- og boligområder, især almenboligområder, bruger borgerne fælles affaldsløsninger. Selvom individuelle tømmedage måske ikke er deres højeste prioritet, er det stadig vigtigt at sortere affald effektivt.

Problemet er, at mange af disse områder ikke har individuel registrering, hvilket gør kommunikation om sortering vanskelig. Med Perfect Waste's funktion for fiktive adresser kan kommuner og forsyningsvirksomheder oprette digitale zoner for disse områder. Når beboere downloader appen, kan de vælge deres 'fiktive adresse', hvilket integrerer dem i systemet og muliggør målrettet kommunikation.

Vi tiltrækker dem ved hjælp af følgende effektive kommunikationsværktøjer:

Klistermærker på restaffaldsbeholdere og molokker: Disse opfordrer beboerne til at downloade appen.

**Holdbare reklamer:** Reklamerne opfordrer folk til at downloade appen og vælge den korrekte boligområde-adresse.

**Velkomstpostkort:** Dette tilbydes til nye beboere og kan også sendes digitalt til dem, der foretrækker elektroniske meddelelser.

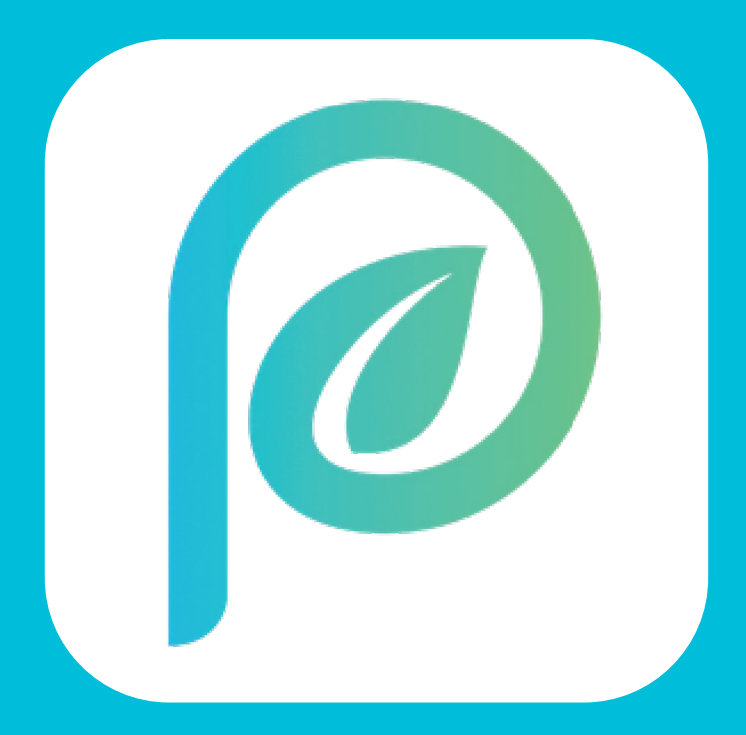